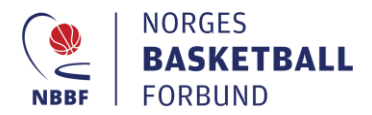

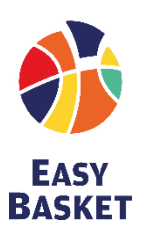

# Påmelding av lag til EasyBasket-arrangement

For å melde på lag til EasyBasket-arrangementer må du ha fått tildelt en av følgende funksjoner i klubben; leder, daglig leder eller kampansvarlig. Funksjon og tilgang gis av klubbleder i SportsAdmin (SA).

# Gå til websiden <u>ta.nif.no</u>

## Logg deg inn med ditt brukernavn og passord

Ved behov for brukerhjelp, ta kontakt med: <a href="mailto:support@idrettsforbundet.no">support@idrettsforbundet.no</a>/21029090

## Melde på lag til EasyBasket-arrangement

- 1. Gå til «Påmelding»
- 2. Velg turneringen laget ønsker å delta (EasyBasket-arrangement)
- 3. Velg nivå (uøvd/øvd)
- 4. Trykk «Meld på lag», som tar deg videre til neste side
- 5. Fyll inn siden:
  - a. Sesong ferdig utfylt «Basketballsesongen 2020-2021»
  - b. Turnering *ferdig utfylt «EasyBasket + hall + gruppe + dato»*
  - c. Nivå *lagets valgte nivå fra forrige side (uøvd/øvd)*
  - d. Lag: Velg fra listen som kommer opp, eller trykk «Nytt lag…» nederst i listen
    - i. «Nytt lag»
      - 1. Velg klasse (f.eks.EB G 7, EB J11 etc. Mixlag infomerer om det i kommentar)
  - e. Kommentar Legg inn kommentar ved behov. NB: Tidssperrer og tvillinglag/antilag blir ikke tatt hensyn til
  - f. Trykk «Meld på» *Neste side viser de turneringene laget er påmeldt* (og eventuelt andre lag du har tilgang til)

#### Redigere påmeldingen:

3 ukers frist for trekking eller endring av erfaringsnivå, av påmeldte lag til et EasyBasket-arrangement.

- 1. Gå til «Påmeldte lag»
  - a. Trykk «Rediger» *endring av lagnavn, erfaringsnivå, kontaktperson og legge inn kommentar*
  - b. Trykk «Lagre»

#### Melde laget av EB-arrangementet:

- 1. Gå til «Påmeldte lag»
- 2. Trygg «Fjern» *fjerner påmelding av laget*

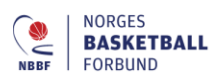

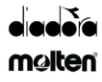